## Microsoft Edge利用時の挙動について

一部のコンテンツにおいて、教材画面が別のウィンドウの後ろに隠れてしまう場合があり ます。 画面操作に迷ってしまうことを防ぐため、他のアプリケーションをすべて閉じてか らeラーニングの学習を開始してください。 画面操作に迷った場合は、以下を参考にして ください。

## 学習開始時の動作について

| D Max/Machinedeen/MS/c x +                         | - a x                                                                                                    |  |  |  |
|----------------------------------------------------|----------------------------------------------------------------------------------------------------|--|--|--|
| ← → C @ © https://hitachi.csod.com/LMS/sco         | rm/LaunchLo.aspi/countincrement=faise&objectid=16AD699C-0E77-4ASF-941D-8891EA002564&httpReferer. 🖪 🔒 🚇 🖤           |  |  |  |
|                                                    |                                                                                                    |  |  |  |
|                                                    | http://bitachi.cod.c./clientl.ms/result.htm                                                                        |  |  |  |
|                                                    | https://hitachi.csod.com からのポップアップとリダイレ                                                                            |  |  |  |
|                                                    | クトを常に許可する                                                                                                    |  |  |  |
|                                                    | () ブロックを統行                                                                                                    |  |  |  |
|                                                    | 管理 完了                                                                                                    |  |  |  |
|                                                    |                                                                                                    |  |  |  |
| トレーニングがロードされな                                      | よい場合、 こちらをクリック をクリックして開いてください。                                                                                     |  |  |  |
|                                                    |                                                                                                    |  |  |  |
|                                                    |                                                                                                    |  |  |  |
|                                                    |                                                                                                    |  |  |  |
|                                                    |                                                                                                    |  |  |  |
|                                                    |                                                                                                    |  |  |  |
|                                                    |                                                                                                    |  |  |  |
|                                                    |                                                                                                    |  |  |  |
|                                                    |                                                                                                    |  |  |  |
| D 12/-75/707-5-N-12/ x +                           | -                                                                                                    |  |  |  |
| ← → O @ O https://hitachi.cs                       |                                                                                                    |  |  |  |
| Hitachi University                                 | トレーニンク受講リスト画面                                                                                                    |  |  |  |
| ホーム                                                | - D >                                                                                                    |  |  |  |
| https://hitachi.csod.com/lms/scorm/clientLMS/Scorm | frames.aspi?aicc_sid=ACCwoPswm6EARDyPPyth5CsGwRaicc_url+https://bitachi.csed.com/LMS/scom/aicc.aspx  MEMI = ever \ |  |  |  |
|                                                    | Page: 1/27                                                                                                    |  |  |  |
|                                                    |                                                                                                    |  |  |  |
|                                                    |                                                                                                    |  |  |  |
|                                                    |                                                                                                    |  |  |  |
| 教材面面                                               |                                                                                                    |  |  |  |
|                                                    |                                                                                                    |  |  |  |
|                                                    |                                                                                                    |  |  |  |
|                                                    |                                                                                                    |  |  |  |
|                                                    |                                                                                                    |  |  |  |
|                                                    |                                                                                                    |  |  |  |
|                                                    |                                                                                                    |  |  |  |
|                                                    |                                                                                                    |  |  |  |
|                                                    |                                                                                                    |  |  |  |

Microsoft Edgeでの学習が初回の場合、eラ ーニングの学習を開始すると、「ポップアッ プがブロックされました」というメッセージ が出る場合があります。その場合は、「<u>ポッ</u> <u>プアップとリダイレクトを常に許可する</u>」 (①)を選択し、完了ボタンをクリックして ください。画面中央の「こちらをクリック」 のハイパーリンク(②)をクリックすると、 <u>教材画面が全画面にポップアップ表示されま</u> <u>す</u>。「トレーニング受講リスト」画面<sup>※</sup>は 教材画面の後ろに隠れます。 ※「トレーニング受講リスト」以外の異なる画面から学 習を開始した場合は、別の画面名称となります。 教材画面内のハイパーリンクの動作について

| ¢     | <ul> <li>D 12641 X274-14-27 ・</li> <li>O O O Transmission</li> <li>Fレーニング受講リスト画面</li> </ul> |
|-------|---------------------------------------------------------------------------------------------|
| *     | 1 Lanes 182 Novem Fay                                                                       |
|       | 教材画面<br><u>ハイパーリンク</u><br>、 <sup>ト</sup> クリック                                               |
| Lines |                                                                                             |
|       | *********************************                                                           |
|       | リンク先                                                                                        |
|       |                                                                                             |

学習中、教材画面内のハイパーリンクをクリ ックすると、後ろに隠れていた「トレーニン グ受講リスト」画面<sup>※</sup>の別タブとしてリンク 先が表示される場合があります。

| タスクバーにて、教材画面(タイトルが<br>「 <mark>Launch」</mark> または「 <mark>https://hitachi.csod.com/</mark> 」で ━━━<br>始まる名称のウインドウ)を再選択 |        |              |  |  |  |
|----------------------------------------------------------------------------------------------------|--------|--------------|--|--|--|
| 💽 ユニパーサル                                                                                                    | 🗋 Laun | 🗋 Launch - 職 |  |  |  |

リンク先の内容を確認後、教材画面のウイン ドウ(タイトルが<u>「Launch」または</u> <u>「https://hitachi.csod.com/」で始ま</u> <u>る名称のウインドウ)をタスクバーなどから</u> <u>選択</u>して、学習を再開してください。 ※「トレーニング受講リスト」以外の異なる画面から学 習を開始した場合は、別の画面名称となります。

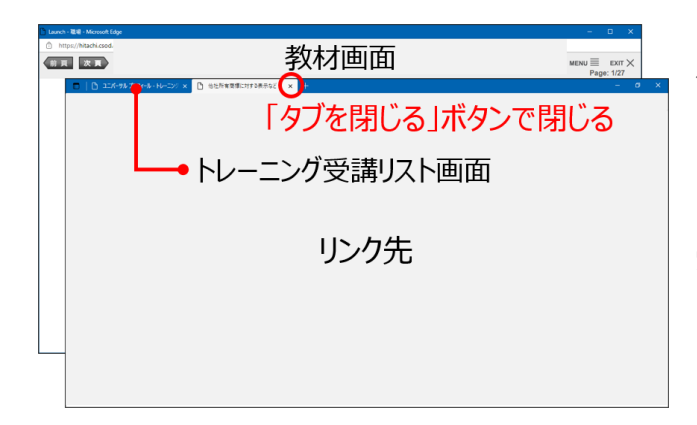

## 【注意】

別タブで表示されたリンク先を閉じる場合 は、「タブを閉じる」ボタン を使用してくだ さい。ウインドウ右上の「×」ボタンを使用 すると、Hitachi Universityのトレーニング 受講リスト画面も閉じてしまうため、ご注意 ください。